### GENERACIÓN DE ORDENES RS. VS.

HEMOS INCORPORADO UNA NUEVA HERRAMIENTA QUE LE PERMITIRÁ AL PRODUCTOR GENERAR ÓRDENES DE COMPRA POR EL DAÑO TOTAL CAUSADO A DETERMINADOS BIENES DEL ASEGURADO.

### ACLARACIONES GENERALES:

ANTES DE CONTINUAR CON LA EXPLICACIÓN DEL USO DE LA HERRAMIENTA ES NECESARIO ACLARAR PUNTOS CLAVE QUE SERÁN DETERMINANTES PARA PODER GENERAR UNA ORDEN DE COMPRA.

LO PRIMERO QUE TENEMOS QUE SABER ES LAS COBERTURAS Y HECHOS GENERADORES QUE ESTARÁN HABILITADOS EN PRIMERA INSTANCIA SERÁN LOS SIGUIENTES:

• RAMO 24 - COMBINADO FAMILIAR

Сов: 040-060-070-075-080

HECHO GENERADOR: ACCIDENTE – RAYO – TENSIÓN- ROBO

• RAMO 25 - INTEGRAL DE COMERCIO

Сов: 140-145

```
HECHO GENERADOR: ACCIDENTE – RAYO – TENSIÓN- ROBO
```

SE DEBE ACLARAR TAMBIÉN QUE EXISTE UN MONTO MÁXIMO ESTABLECIDO PARA CADA ORDEN GENERADA POR SELF\*.

\*A MODO DE REFERENCIA, AL 1/1/2022 ESTE LÍMITE SE ESTABLECIÓ EN \$80.000, PERO EL MISMO SE VA A IR ACTUALIZANDO REGULARMENTE.

#### FUNCIONAMIENTO

AL MOMENTO DE REALIZAR LA DENUNCIA DEL SINIESTRO SE MOSTRARÁ LA SIGUIENTE PANTALLA:

| SINIESTROS DE RIESGOS V                                                             | ARIOS - DENUNCIAS E                                                                | DE ASEGURADOS                                                                                                    | VER MANUAL |
|-------------------------------------------------------------------------------------|------------------------------------------------------------------------------------|----------------------------------------------------------------------------------------------------|------------|
| POLIZA<br>ASEGURADO<br>VIGENCIA<br>DOMICILIO ACTUAL                                 | 2160880<br>MACHIAVELLO PEREZ ALI<br>ANUAL DESDE: 15/09/201<br>FRANKLIN D ROOSEVELT | MATRICULA         1536185           PRODUCTOR         385 - CUCHARELLO JORGE ANTONIO           L8 HASTA: 15/09/2019         PLAN CONTRATADO         200           N* 2891 P 4 DTO B - CAPITAL FEDERAL (CAPITAL)         TELEFONO         011-4543-0642 |            |
| Datos de la denunc                                                                  | cia                                                                                |                                                                                                    |            |
|                                                                                     | FECHA OCURRENCIA                                                                   | 11/04/2019 HORA 00:00                                                                                                    |            |
|                                                                                     | * LUGAR DEL HECHO                                                                  | 7 Y 50                                                                                                    |            |
| * LOCALIDAD                                                                         |                                                                                    | LA PLATA (BUENOS AIRES)                                                                                                    |            |
| * FORMA DE OCURRENCIA                                                               |                                                                                    | SE PRODUCE UN CORTE DE LUZ, SE SUPONE QUE A CAUSA DE LA TORMENTA DE ESA NOCHE, Y DEJA DE FUNCIONAR EL AIRE ACONDICIONADO-                                                                                                    |            |
| * OBSERVACIONES                                                                     |                                                                                    | SE REGISTRARON FUERTES TORMENTAS EN LA ZONA DEL RIESGO AFECTADO.                                                                                                    |            |
| ¿POSEE OTROS SEGUROS                                                                | S SOBRE LOS BIENES AFECT                                                           | TADOS?                                                                                                    |            |
| INTERVIENE POLICIA                                                                  |                                                                                    |                                                                                                    |            |
| INTERVIENE BOMBEROS                                                                 |                                                                                    |                                                                                                    | Siguiente  |
| <ul> <li>Oberturas</li> <li>Otros datos denuncia</li> <li>Datos terceros</li> </ul> |                                                                                    |                                                                                                    |            |
|                                                                                     |                                                                                    | Guardar denuncia Salir sin guardar<br>* Datos obligatorios                                                                                                    | 🛜 Ayuda    |

EN ESTA PANTALLA EL PRIMER DATO A CARGAR SERÁ EL LUGAR DEL HECHO, LA LOCALIDAD, LA FORMA DE OCURRENCIA Y LAS OBSERVACIONES PERTINENTES.

SI TUVIERA OTROS SEGUROS SOBRE LOS BIENES AFECTADOS DEBERÁ INDICARLOS TILDANDO LA CASILLA CORRESPONDIENTE. LO MISMO SI HUBO INTERVENCIÓN DE LA POLICÍA Y/O BOMBEROS.

LO SIGUIENTE SERÁ SELECCIONAR LA COBERTURA AFECTADA Y EL HECHO GENERADOR. DEPENDIENDO DE LA COMBINACIÓN QUE ELIJAMOS VISUALIZAREMOS O NO EL APARTADO PARA PODER GENERAR LA ORDEN DE REPOSICIÓN.

|                                                                                                    | - Albanea                                                                                                    | 10 C |
|----------------------------------------------------------------------------------------------------|----------------------------------------------------------------------------------------------------|------|
| □ Coberturas                                                                                                    |                                                                                                    |      |
| 010 - INCENDIO EDIFICIO                                                                                                    |                                                                                                    |      |
| 015 - INCENDIO EDIFICIO A PRIMER RIESGO                                                                                                    |                                                                                                    |      |
| 020 - INCENDIO CONTENIDO GENERAL                                                                                                    |                                                                                                    |      |
| 025 - GASTOS DE LIMPIEZA Y RETIRO DE ESCOMBRO                                                                                                    | 05                                                                                                    |      |
| 026 - GASTOS DE ALOJAMIENTO                                                                                                    |                                                                                                    |      |
| 027 - GASTOS DE MUDANZA Y GUARDAMUEBLES                                                                                                    |                                                                                                    |      |
| 040 - ROBO Y/O HURTO                                                                                                    |                                                                                                    |      |
| 070 - TODO RIESGO EN DOMICILIO - SIN NOMINA                                                                                                    |                                                                                                    |      |
| ACCIDENTE     DAÑOS/ROBO EN BANDA EN POBLADO     HECHO CATASTROFICO     HURTO     INCENDIO     OTRAS CAUSAS     RAYO     ROBO     VARIACIÓN DE TENSIÓN |                                                                                                    |      |
|                                                                                                    | Si no corresponde tildar ninguna cobertura continúe con la carga de la denuncia Simier                                                                     | nte  |
| 🗉 Otros datos denuncia                                                                                                    |                                                                                                    |      |
| Datos terceros                                                                                                    |                                                                                                    |      |
| Orden de reposición (Sólo para bienes sin reparación)                                                                                                  | Nervo                                                                                                    |      |
| 070 - TODO RIESGO EN DOMICILIO - SIN NOMINA                                                                                                    | EVARIACIÓN DE TENSIÓN 1                                                                                                    |      |
| Sr. Prod: esta opción está disponible sólo para bienes que<br>análogo al siniestrado)                                                                  | no posean reparación y para finalizar la generación de la orden deberá adjuntar el informe técnico correspondiente, Fotos y Presupuesto (de bien similar o |      |
| $_{\xi} Desea generar la orden de resposición? {}_{\bigcirc} Sí {}_{\bigotimes} No$                                                                    | Termin                                                                                                    | har  |
|                                                                                                    | Gaardar denuncia Salir sin guardar ? Ay * Datos obligatorios                                                                                               | uda  |

AL DESPLEGARSE EL APARTADO DE "ORDEN DE REPOSICIÓN" EL SISTEMA MOSTRARA LA COBERTURA + HECHO GENERADOR SELECCIONADO PREVIAMENTE Y UNA LEYENDA AL PRODUCTOR INFORMANDO QUE SOLO SE PODRÁ GENERAR LA ORDEN PARA LOS BIENES QUE NO POSEAN REPARACIÓN Y DE LOS CUALES SE DISPONGA DE INFORME TÉCNICO, FOTOS Y PRESUPUESTO EN FORMATO DIGITAL.

A CONTINUACIÓN, NOS PREGUNTARÁ SI QUEREMOS GENERAR LA ORDEN Y ELEGIMOS "SI".

ACLARACION: DE SELECCIONAR "NO", PODRÁ CONTINUAR Y FINALIZAR LA DENUNCIA NORMALMENTE.

LUEGO EL SISTEMA NOS MOSTRARÁ UNA ADVERTENCIA IMPORTANTE SOBRE LOS BIENES AMPARADOS, LA CUAL DEBEREMOS ACEPTAR PARA CONTINUAR.

LA PANTALLA QUE VISUALIZAREMOS SERÁ LA SIGUIENTE:

|                                                                                                    | ria                           |        |                   |                       |                                                        |                         |
|----------------------------------------------------------------------------------------------------|-------------------------------|--------|-------------------|-----------------------|--------------------------------------------------------|-------------------------|
| <ul> <li>Informe Técnico</li> <li>Presupuesto</li> <li>Fotos</li> </ul>                                                                       |                               | Arrast | e y suelte aquí s | u Informe Técnico     |                                                        |                         |
| ienes afectados<br>BIENES DAÑADOS (INFOR                                                                                                    | RMAR TIPO DE BIEN, MARCA Y MO | DELO)  | * Costo           | Ticket testeo tácnico | * CIUT técnico                                         | Examinar                |
| AIRE ACONDICIONADO                                                                                                    | SAMSUNG                       | SPLIT  | 15.000,00         |                       | 20-34521552-0                                          | Û                       |
|                                                                                                    |                               |        |                   | Suma a                | asegurada global cobertura ((                          | 070]: <b>\$80.000,0</b> |
| Agregar bien                                                                                                    |                               |        |                   |                       |                                                        |                         |
| Agregar bien<br>atos del beneficiario                                                                                                    |                               |        |                   |                       | * DNI                                                  |                         |
| Agregar bien atos del beneficiario * Apellido y nombre MACHIAVELLO PEREZ ALICIA B                                                             | EATRIZ                        |        |                   |                       | * DNI<br>34521522                                      |                         |
| Agregar bien<br>atos del beneficiario<br>* Apellido y nombre<br>MACHIAVELLO PEREZ ALICIA B                                                    | EATRIZ                        |        |                   |                       | * DNI<br>34521522<br>Teléfono                          |                         |
| Agregar bien<br>atos del beneficiario<br>* Apellido y nombre<br>MACHIAVELLO PEREZ ALICIA B<br>Correo electrónico<br>MACPEREZ@mail.com         | EATRIZ                        |        |                   |                       | * DNI<br>34521522<br>Teléfono<br>1145430642            |                         |
| Agregar bien atos del beneficiario * Apellido y nombre MACHINELLO PEREZ ALICIA B Correo electrónico MACPEREZ@mail.com * Seleccionar proveedor | EATRIZ                        |        |                   |                       | • DNI<br>34521522<br>Teléfono<br>1145430642<br>• Monto |                         |

AQUÍ, LO PRIMERO QUE TENDREMOS QUE HACER SERÁ SUBIR EL INFORME TÉCNICO, EL PRESUPUESTO Y LAS FOTOS DEL BIEN DAÑADO. EN CASO DE NO CONTAR CON ALGUNO DE ÉSTOS, NO SERÁ POSIBLE GENERAR LA ORDEN DE REPOSICIÓN.

-----

LUEGO EN EL APARTADO "BIENES AFECTADOS" INICIAREMOS LA CARGA DEL/LOS BIEN/ES, INDICANDO TIPO, MARCA, MODELO, COSTO Y CUIT DEL TECNICO. DEJAREMOS POR EL MOMENTO SIN USO EL CAMPO "TICKET TESTEO TECNICO".

| ENES DAÑADOS (INFORI | MAR TIPO DE BIEN, MARCA Y M | ODELO)   |                               |                |   |
|----------------------|-----------------------------|----------|-------------------------------|----------------|---|
| Тіро                 | * Marca                     | * Modelo | * Costo Ticket testeo técnico | * CUIT técnico |   |
| AIRE ACONDICIONADO   | SAMSUNG                     | SPLIT    | 15.000,00                     | 20-34521552-0  | 1 |

EN CASO DE QUE ESTEMOS ANTE UNA COBERTURA CON NÓMINA, SE DEBERÁ SELECCIONAR EL/LOS BIENES AFECTADOS EN EL SINIESTRO.

| I | Bienes afectados                                |                 |                                      |
|---|-------------------------------------------------|-----------------|--------------------------------------|
|   | BIENES DAÑADOS (SELECCIONAR EL/LOS QUE CORRESPO | NDAN)           |                                      |
|   | Bienes en nómina                                | Suma As * Costo | Ticket testeo técnico * CUIT técnico |
|   | CELULAR HUAWEI HONOR 8X IMEI 860060040739313    | \$ 11000        |                                      |

AQUÍ HAY QUE TENER EN CUENTA QUE EL PRODUCTOR PODRÁ CARGAR UNO O MÁS **BIENES AFECTADOS** PERO LA SUMATORIA DE LOS COSTOS NO PODRÁ SUPERAR EL TOPE MÁXIMO PERMITIDO POR EL SISTEMA PARA GENERAR LA ORDEN O EL TOPE DE COBERTURA SEGÚN PÓLIZA (DE AMBOS EL MENOR).

Para el ramo 25 (Integral de comercio) este apartado tendrá una salvedad, al momento de cargar el/los bien/es, el sistema mostrará el dato "Franquicia aplicable" el cual se corresponderá con el 10% del bien y se descontará de manera automática.

| SIEINES DAINADOS (INFOR                                            | MAR TIPO DE BIEN, MARCA Y M       | (ODELO)                              |               |                       |                                     |            |
|--------------------------------------------------------------------|-----------------------------------|--------------------------------------|---------------|-----------------------|-------------------------------------|------------|
| * Тіро                                                             | * Marca                           | * Modelo                             | * Costo       | Ticket testeo técnico | * CUIT técnico                      |            |
| AIRE ACONDICIONADO                                                 | SAMSUNG                           | SPLIT                                | 15.000,00     |                       | 20-13521551-0                       | 1          |
| Agregar bien                                                       |                                   |                                      |               | Suma a                | segurada global cobertura [145] : : | \$20.000,0 |
| tos del beneficiario                                               |                                   |                                      |               |                       |                                     |            |
| * Apellido y nombre                                                |                                   |                                      |               |                       | * DNI                               |            |
| ARISTIZABAL MARIA TERESITA                                         |                                   |                                      |               |                       | 17666350                            |            |
| Correo electrónico                                                 |                                   |                                      |               |                       | Teléfono                            |            |
| TERE_ARISTIZABAL@HOTMAL                                            | сом                               |                                      |               |                       | 2214219312                          |            |
|                                                                    |                                   |                                      |               |                       | * Monto                             |            |
| * Seleccionar proveedor                                            |                                   |                                      |               | v                     |                                     | 13.500,00  |
| Seleccionar proveedor<br>SELECCIONE                                |                                   |                                      |               |                       |                                     |            |
| * Seleccionar proveedor<br>SELECCIONE<br>Para Fravega, Garbarino y | Falabella la orden de compra se p | ouede utilizar en cualquier sucursal | del proveedor |                       |                                     |            |

EL SIGUIENTE APARTADO A COMPLETAR ES "DATOS DEL BENEFICIARIO":

| Datos del beneficiario           |            |
|----------------------------------|------------|
| * Apellido y nombre              | * DNI      |
| MACHIAVELLO PEREZ ALICIA BEATRIZ | 34521522   |
| Correo electrónico               | Teléfono   |
| MACPEREZ@mail.com                | 1145430642 |
|                                  |            |

AQUÍ LOS CAMPOS OBLIGATORIOS SERÁN:

- APELLIDO Y NOMBRE
- DNI

DEJANDO COMO OPCIONAL LOS CAMPOS

- CORREO ELECTRÓNICO
- TELÉFONO

Estos últimos tendrán incorporada la funcionalidad de "informar" al beneficiario (ya sea vía mail, teléfono o ambos) que dispone de una orden de compra a su favor. Si los campos estan vacios, no se notificará al asegurado.

# MENSAJE EJEMPLO:

"ESTIMADO ASEGURADO:

LE INFORMAMOS QUE SE HA GENERADO UNA ORDEN DE COMPRA DE ACUERDO CON LO ACORDADO CON UD. EN RELACIÓN A LOS DANOS DERIVADOS DEL SINIESTRO DE REFERENCIA.

PROVEEDOR: GARBARINO S.A.

SUCURSAL: PODRÁ HACER USO DE LA ORDEN EN CUALQUIER SUCURSAL DEL PROVEEDOR

Молто: \$15000

## FECHA DE GENERACIÓN: 09/09/2019

La misma se encontrará a su disposición en el plazo de 96 hs. hábiles, debiendo concurrir solo con DNI para hacer uso de esta.

PARA MÁS INFORMACIÓN COMUNÍQUESE CON SU PRODUCTOR ASESOR DE SEGUROS.

SIN MÁS, APROVECHAMOS LA OPORTUNIDAD PARA SALUDARLO.

# FEDERACION PATRONAL SEGUROS S.A."

EN EL ÚLTIMO APARTADO DEBERÁ SELECCIONAR EL PROVEEDOR AL CUAL SE LE ENVIARÁ LA ORDEN DE REPOSICIÓN.

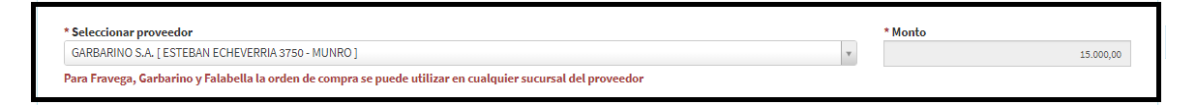

FINALIZADA LA CARGA DE TODOS LOS APARTADOS, PRESIONAMOS "GUARDAR DENUNCIA" Y LA SIGUIENTE PANTALLA QUE VEREMOS SERÁ:

| "Siniestros de riesgos varios - Denuncias de asegurados" |                                                                   |                                               |  |  |
|----------------------------------------------------------|-------------------------------------------------------------------|-----------------------------------------------|--|--|
|                                                          | NUMERO DE REQUERIMIENTO: 2753815                                  |                                               |  |  |
| POLIZA                                                   | : 2160880                                                         | MATRICULA: 1536185                            |  |  |
| ASEGURADO                                                | MACHIAVELLO PEREZ ALICIA BEATRIZ                                  | PRODUCTOR: 385 - CUCHARELLO JORGE ANTONIO     |  |  |
| VIGENCIA                                                 | ANUAL                                                             | PLAN CONTRATADO: 200                          |  |  |
| DOMICILIO ACTUAL                                         | FRANKLIN D ROOSEVELT N* 2891 P 4 DTO B - CAPITAL FEDERAL (CAPITAL | TELEFONO: 011-4543-0642                       |  |  |
|                                                          | Datos de la denuncia                                              |                                               |  |  |
| FECHA OCURRENCIA                                         | : 16/04/2019 00:00                                                | LUGAR DEL HECHO: LA PLATA                     |  |  |
| LOCALIDAD                                                | : LA PLATA (BUENOS AIRES)                                         | CODIGO POSTAL: 1900                           |  |  |
| FORMA DE OCURRENCIA                                      | SE PRODUCE UN CORTE DE LUZ, SE SUPONE QUE A CAUSA DE LA TORME     | NTA DE ESA NOCHE, Y DEJA DE FUNCIONAR EL AIRE |  |  |
|                                                          | ACONDICIONADO                                                     |                                               |  |  |
| OBSERVACIONES                                            | SE REGISTRARON FUERTES TORMENTAS EN LA ZONA DEL RIESGO AFECT      | ADO                                           |  |  |
| ¿POSEE OTROS SEGUROS SOBRE LOS BIENES AFECTADOS          | ? ×                                                               |                                               |  |  |
| INTERVIENE POLICÍA                                       | XX                                                                |                                               |  |  |
| INTERVIENE AMBULANCIA                                    |                                                                   |                                               |  |  |
|                                                          | `^                                                                |                                               |  |  |
| CODERTURAS                                               |                                                                   |                                               |  |  |
| VADIACIÓN DE TENSIÓN                                     |                                                                   |                                               |  |  |
| VARIACION DE LENSION                                     |                                                                   |                                               |  |  |
| PROVEEDOR GARBARINO S.A ()                               |                                                                   | Imprimir orden                                |  |  |
| SUMA ASEGURADA 80000,00                                  |                                                                   |                                               |  |  |
| Otros datos denuncia                                     |                                                                   |                                               |  |  |
|                                                          | Volver                                                            |                                               |  |  |

AQUÍ VISUALIZAREMOS UN RESUMEN DE LA DENUNCIA Y PODREMOS IMPRIMIR LA ORDEN DE REPOSICIÓN GENERADA SI ASÍ LO QUISIÉRAMOS (BOTÓN "IMPRIMIR ORDEN").

TAMBIEN ESTARÁ DISPONIBLE LA POSIBILIDAD DE GENERAR LA ORDEN LUEGO DE HABER FINALIZADO LA DENUNCIA DEL SINIESTRO.

MUCHAS GRACIAS.

EQUIPO DE SINIESTROS Y LEGALES.